# MZK-UPG900HP

プラネックスコミュニケーションズ株式会社

続ガイド (パソコン/スマホ編

Version: MZK-UPG900HP\_QIG-B-V1

## ●本紙は「MZK-UPG900HP ユーザーズ・マニュアル」の補足ガイドです。本製品の設定方法は「MZK-UPG900HP ユーザーズ・マニュアル」を参照してください。

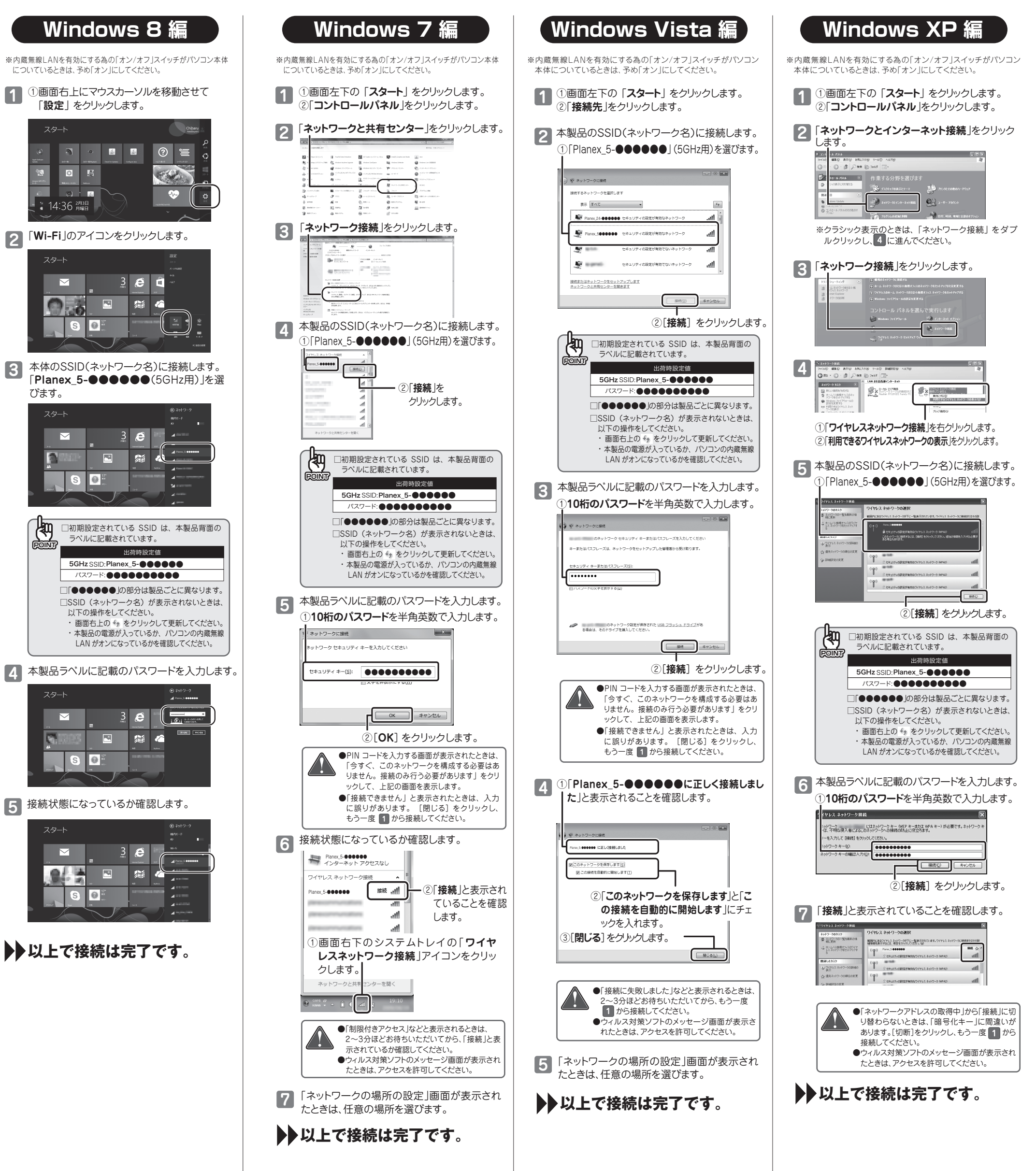

## MZK-UPG900HP

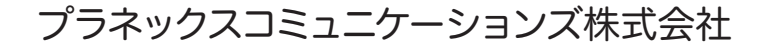

続ガイド (パソコン/スマホ編

Version: MZK-UPG900HP\_QIG-B-V1

### ●本紙は「MZK-UPG900HP ユーザーズ・マニュアル」の補足ガイドです。 本製品の設定方法は「MZK-UPG900HP ユーザーズ・マニュアル」を参照してください。

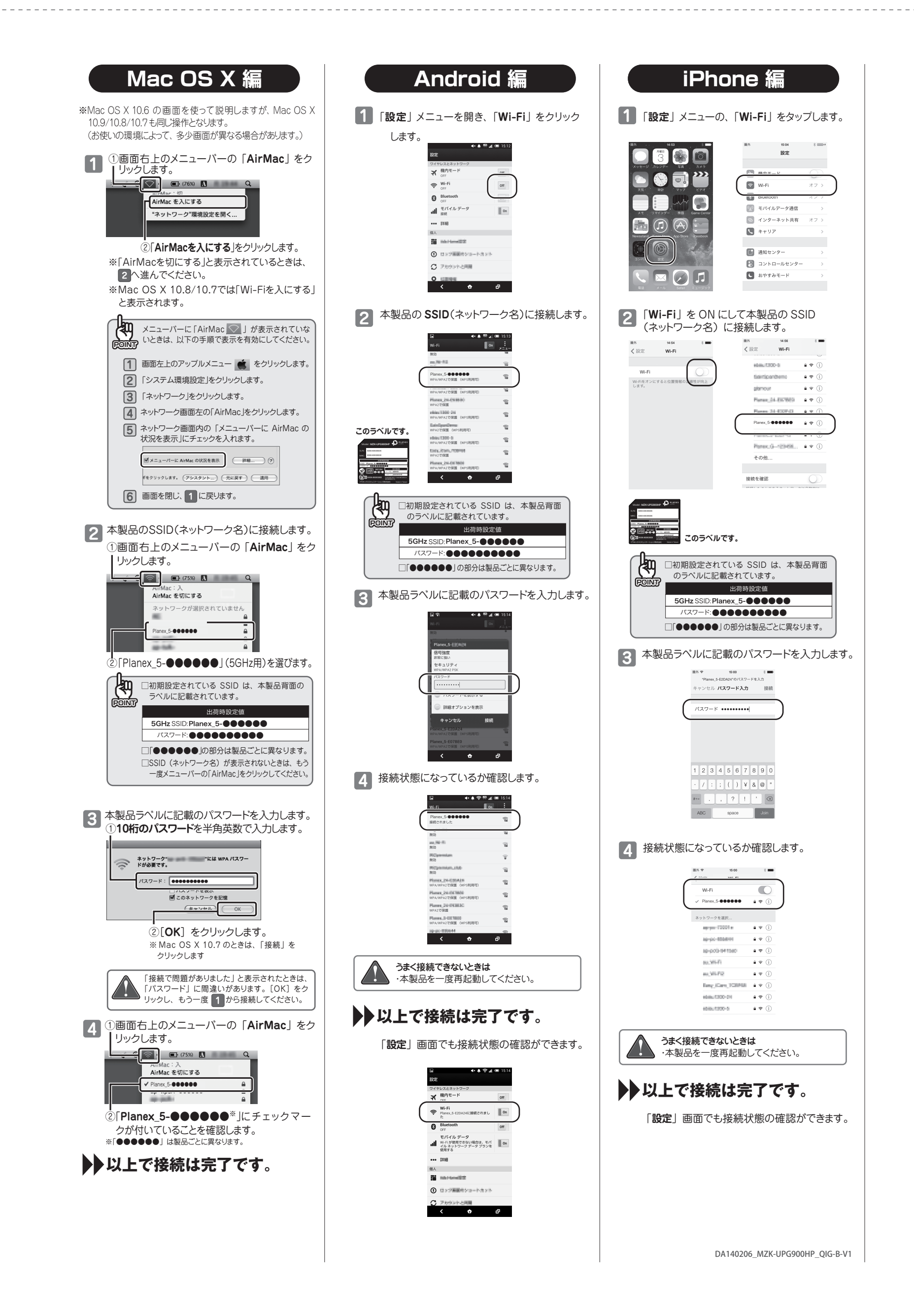